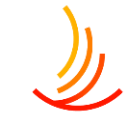

### 2025年1月説明会(トップページに関すること)

- 2. トップページの各要素の説明と活用例
- 3. キャンペーン(サイト上部のスライドショー)
- 4. <u>キャンペーン:キャンペーンを作成する</u>
- 5. <u>キャンペーン:画像設定の手順</u>
- 6. <u>キャンペーン:公開設定を行う</u>
- 7. キャンペーン: 編集・削除・非表示の設定を行う
- 8. <u>キャンペーン:並べ替え</u>
- 9. ヘッダー(サイト全体で上部に表示するリンク)
- 10. <u>ヘッダーメニュー: ヘッダーメニューの設定方法</u>
- 11. <u>ヘッダーメニュー:リンクの設定方法</u>
- 12. <u>ヘッダーメニュー:並べ替え・削除</u>
- 13.手続き・申請
- 14.カテゴリ名やアイコンを変更する方法
- 15.ピックアップ (ロゴと文字列のリンク)
- 16. <u>ピックアップ: ピックアップの追加</u>
- 17. ピックアップ: 画像設定の手順
- 18. ピックアップ: 公開設定を行う
- 19. ピックアップ: 編集・削除・非表示の設定を行う
- 20. <u>ピックアップ:並べ替え</u>

- 21.外部リンク(バナーのリンク)
- 22. <u>外部リンク: 外部リンクの設定</u>
- 23. <u>外部リンク: 画像設定の手順</u>
- 24. <u>外部リンク: 公開設定を行う</u>
- 25. 外部リンク: 編集・削除・非表示の設定を行う
- 26. <u>外部リンク: 並べ替え</u>
- 27.フッター(サイト全体で下部に表示するメニュー)
- 28. <u>フッターメニュー:フッターメニューの設定</u>
- 29. フッターメニュー:リンクの設定方法
- 30. フッターメニューの並べ替え
- 31.Tips
- 32. 写真、イラスト、アイコンの探し方
- 33. パワポで画像を作成する方法

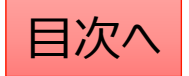

# ١

### トップページの各要素の説明と活用例

トップページは上から順に以下のように並んでいます。

- キャンペーン…サイト上部のスライドショーの設定を行います。
   期間限定のお知らせや、質問の多い情報を乗せておくのがオススメです。
   【活用例】インフルエンザ予防接種、保養所の割引、マイナ保険証の情報など
- ヘッダーメニュー…HP全体でページ上部に表示されるメニューになります
   どのページからでも移動させたい大事なメニューの追加がオススメです
   【活用例】手続き・申請、よくある質問、お知らせ、保健事業のインデックスページなど
   ビックアップ
- ピックアップ... サイト内のページへのリンクをロゴ(画像)と文字列で表示することが可能です。
   キャンペーンとヘッダーメニューで掲載しきれない固定ページなどの追加がオススメです。
   【活用例】保養所、インフルエンザ予防接種、人間ドック等の保健事業に関するページなど
- 4. **外部リンク…サイト外のページへのリンクをバナー(画像)か文字列で表示することが可能です。** 【活用例】厚生労働省、健保連、契約サービスなど
- 5. フッターメニュー…ホームページ全体でページ下部に表示されるリンクメニューの管理を行います。 【活用例】月額表、給付一覧、所在地、問い合わせ先、など

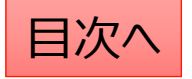

# キャンペーン(サイト上部のスライドショー)

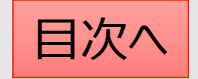

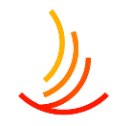

#### キャンペーン:キャンペーンを作成する

キャンペーン機能ではトップページ最上部に自動スライド するバナーを5件まで表示させることが可能です。

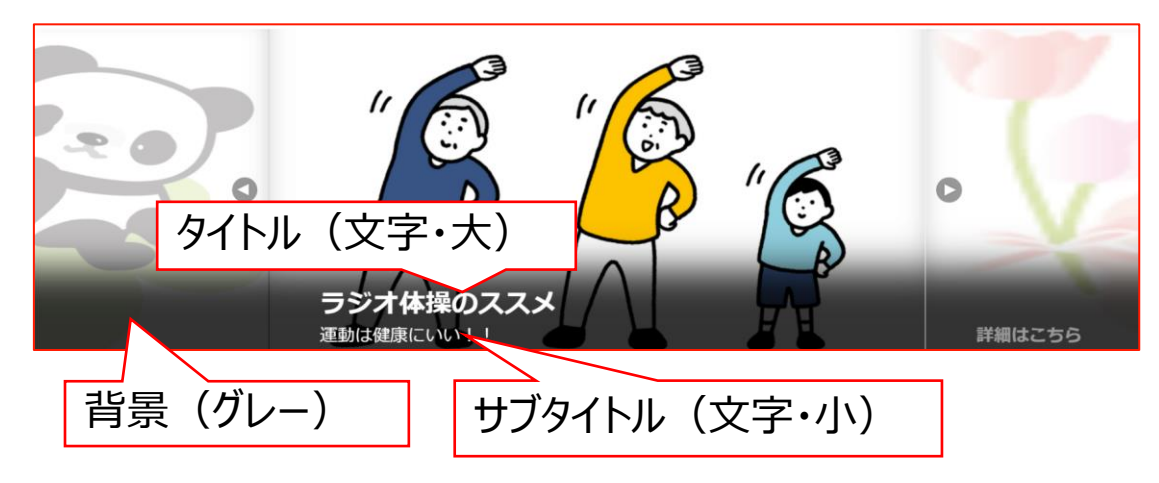

#### キャンペーン作成の手順は以下の通りです。

「キャンペーン」
 →「キャンペーンの追加」
 から作成を行います。

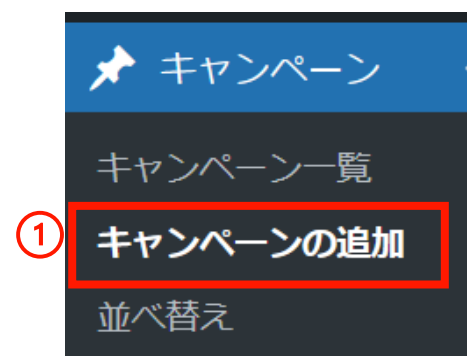

- 2. 「タイトル」「サブタイトル」を入力します。
- 3. 「タイトルの背景色」にチェックを入れるとグレーの背景に なります。文字は白ですので、画像自体に文字が記載 されていない場合はチェックを入れてください。
- 4.「画像を追加する」から画像を設定します。
- 5. リンク先を設定します。(外部リンクの場合は「リンク先 を別ウインドウで開く」にチェックを入れます。)

| ▲ ★ ▲                                                            |
|------------------------------------------------------------------|
|                                                                  |
| 画像添付の手順は次のページへ                                                   |
| 4<br>条付ファイル選択<br>添付する画像は800×400ピクセルが密切です<br>画像が選択されていません 画像を追加する |
|                                                                  |
|                                                                  |

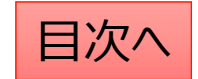

#### キャンペーン:画像設定の手順

1. 添付ファイルの選択「画像を追加する」をクリックします

添付ファイル選択

添付する画像は800×400ピクセルが適切です。

画像が選択されていません 画像を追加する

 新たな画像の場合は「ファイルをアップロード」から PC内の画像を選択するか、ファイルをドロップします。 (ドロップ・・・ファイルを左クリックのまま持ってくる)

| <b>高優も認わす</b><br>ファイルをアップロード<br>パイアライブラリ |                                                            | ×<br>< 詳細を広げる |
|------------------------------------------|------------------------------------------------------------|---------------|
|                                          |                                                            |               |
|                                          | ファイルをドロップしてアップロード<br>または<br>ファイルを選訳<br>最大アップロードサイズ 100 MG. |               |
|                                          |                                                            |               |
|                                          |                                                            | Select        |

#### 3. サイト内の画像の再利用は「メディアライブラリ」を選択

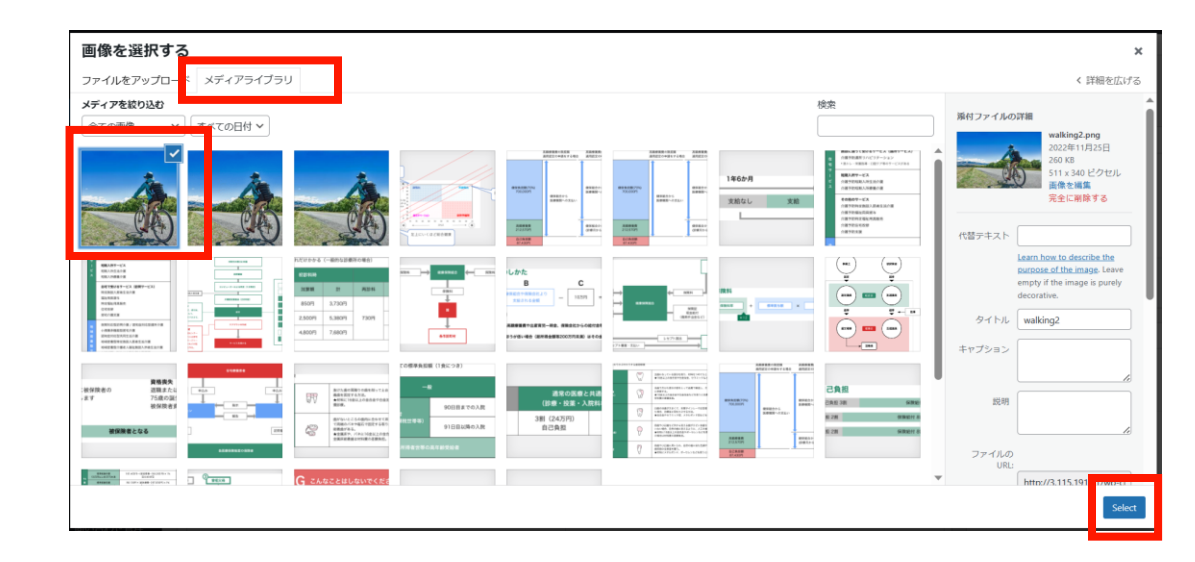

4. 画像を変更する場合は一度削除してから 新たな画像を設定します スロファイル選択

添付する画像は800×400ピクセルが適切です。

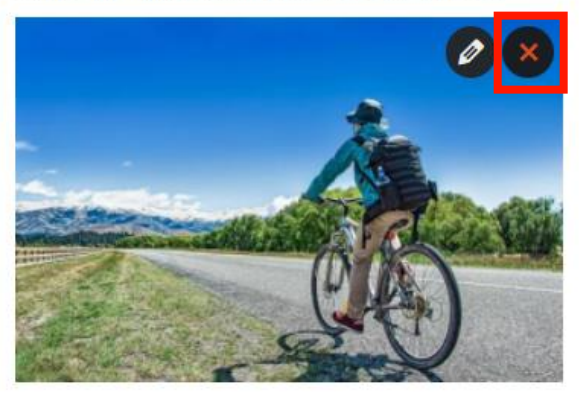

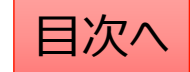

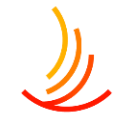

#### キャンペーン:公開設定を行う

#### 公開設定では予約投稿や非表示設定等ができます。

- 1. 作成途中の場合は下書き保存を選択します。
- 2. 公開開始日を指定して予約投稿を行うことができます。

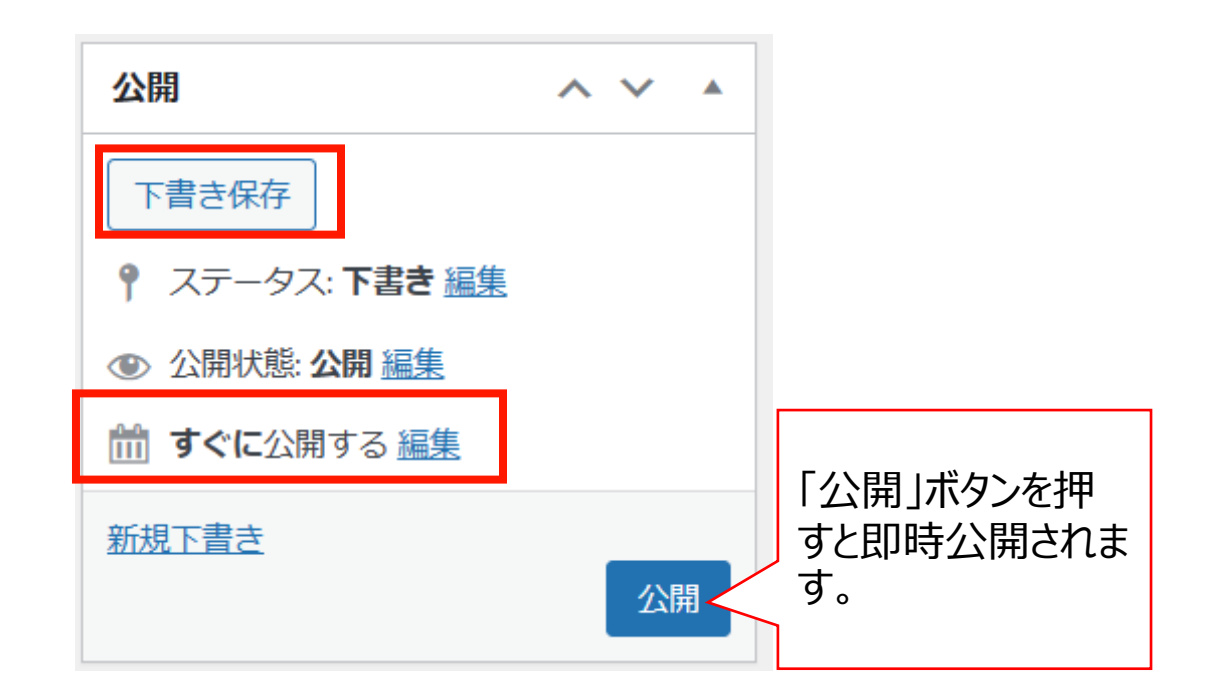

- 3. 公開終了日を指定して自動で公開を終了できます。
- 4. 非表示にチェックを入れるとトップページで非表示になりま す。

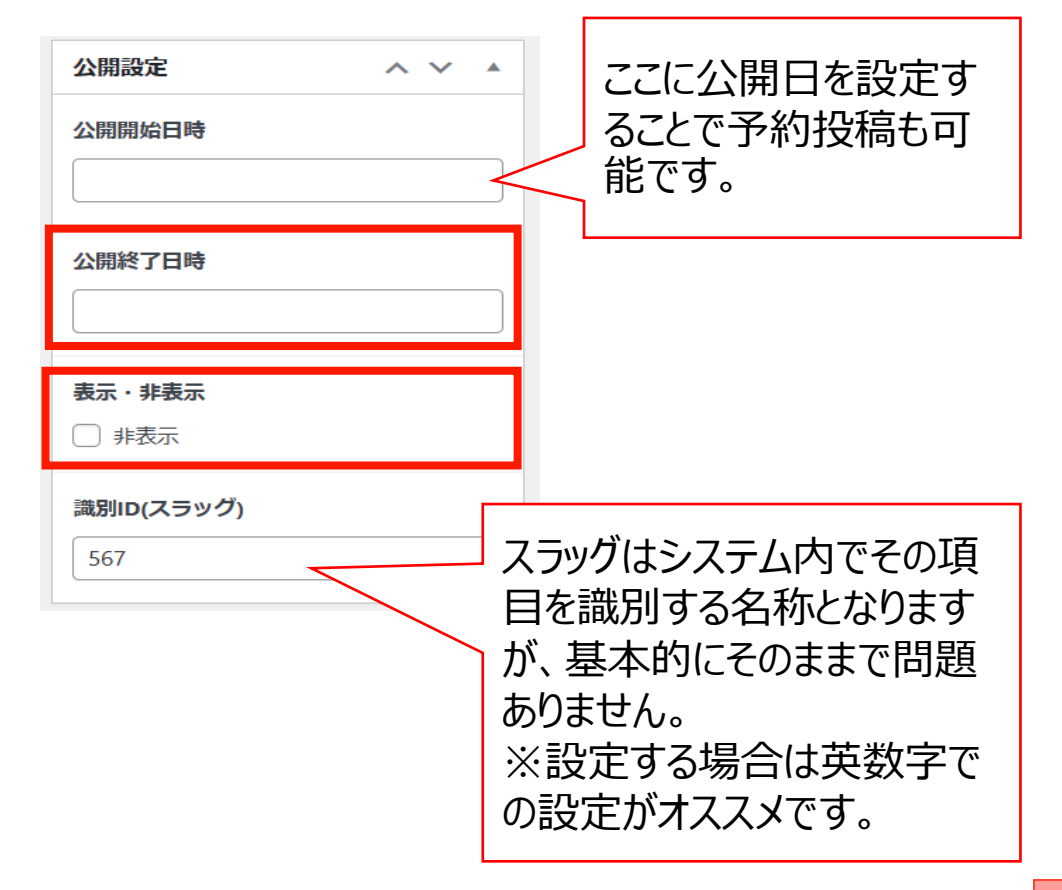

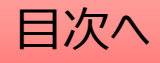

#### キャンペーン:編集・削除・非表示の設定を行う

「キャンペーン一覧」から編集・削除等の操作ができます。

- 編集…編集画面を開き、内容や公開設定を変更します。 1.
- ゴミ箱へ移動…ゴミ箱に移動した記事は自動で非公開となります。 2.
- 3. |新規下書き…選択した記事を複製して下書きから編集します。

書き直して再発行… 4.

並べ替え

選択した記事を複製し、指定した日時に複製元の記事に上書きします。

🖈 キャンペーン キャンペーン一覧 ウォーキング キャンペーンの追加 編集|ゴミ箱へ移動| 新規下書き | 書き直し て再発行

5. 一括操作ではチェックボックスをクリックして、複数の記 事の削除や複製の操作を行うことができます。

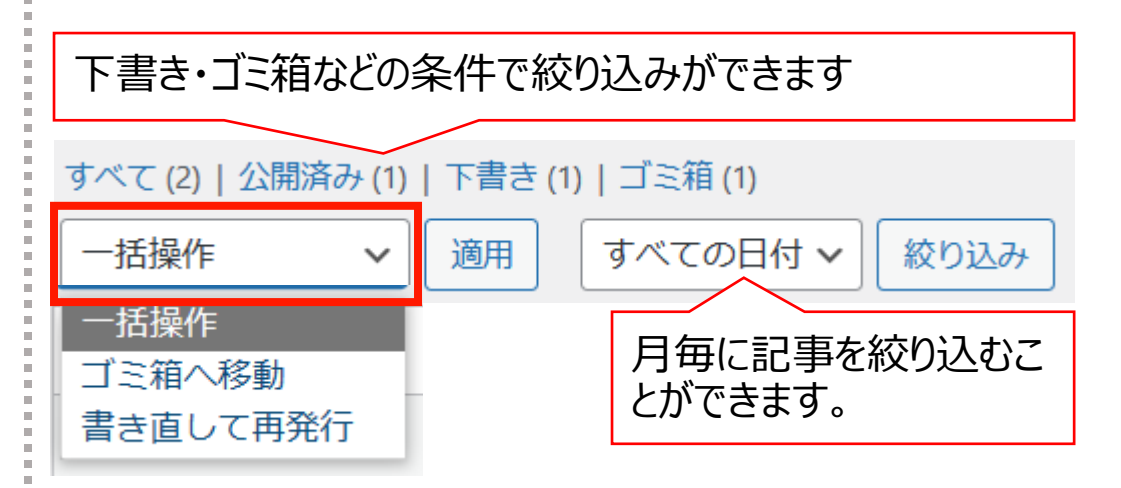

6. 右上の検索窓から検索ができます。

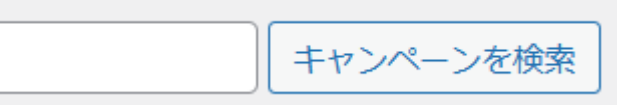

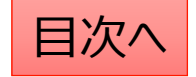

#### キャンペーン:並べ替え

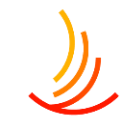

#### キャンペーンの表示順序は任意に変更が可能です。

- 1. 「キャンペーン」→「並べ替え」から操作を行います。
- 2. タイトルをドラッグ(左クリック長押し)して順序を並び替えます。
- 3. 「並べ替え」確定を押して編集を完了させます。

※非表示の記事については並べ替え画面には表示されません。

| 並べ替え                |           |
|---------------------|-----------|
| ウォーキング              |           |
| 自転車                 |           |
|                     | 並べ替え確定    |
| タイトルをトラック(左クリック長押し) |           |
|                     | 最後に確定します。 |

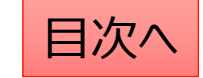

# ヘッダー (サイト全体で上部に表示するリンク)

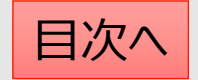

ヘッダーメニュー:ヘッダーメニューの設定方法

١

ヘッダーメニューでは登録した内容のリンクをサイト全体で上部に表示させることが可能です。

|                  | 医療費        | 健保運営    | よくある質問 | 広報 |  |
|------------------|------------|---------|--------|----|--|
| ■ ヘッダーメニュー<br>管理 | このボタンから編集な | を開始します。 |        |    |  |

- 1. 「非表示にする」にチェックを入れるとサイト上で表示されません。
- 2. 「見出し」は表示される名称となります。
- 3. 「リンク」には移動先のURLを指定します(設定方法は次頁にて)

|   | 表示・非表示 | □ 非表示にする |   |
|---|--------|----------|---|
| 1 | 見出し *  | 医療費      | Ξ |
|   | リンク*   | リンクを選択   |   |

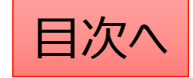

#### ヘッダーメニュー:リンクの設定方法

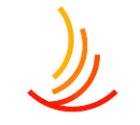

ヘッダーメニューではURLを入力して指定するか、HP内にあるページを検索→指定を行うことができます。

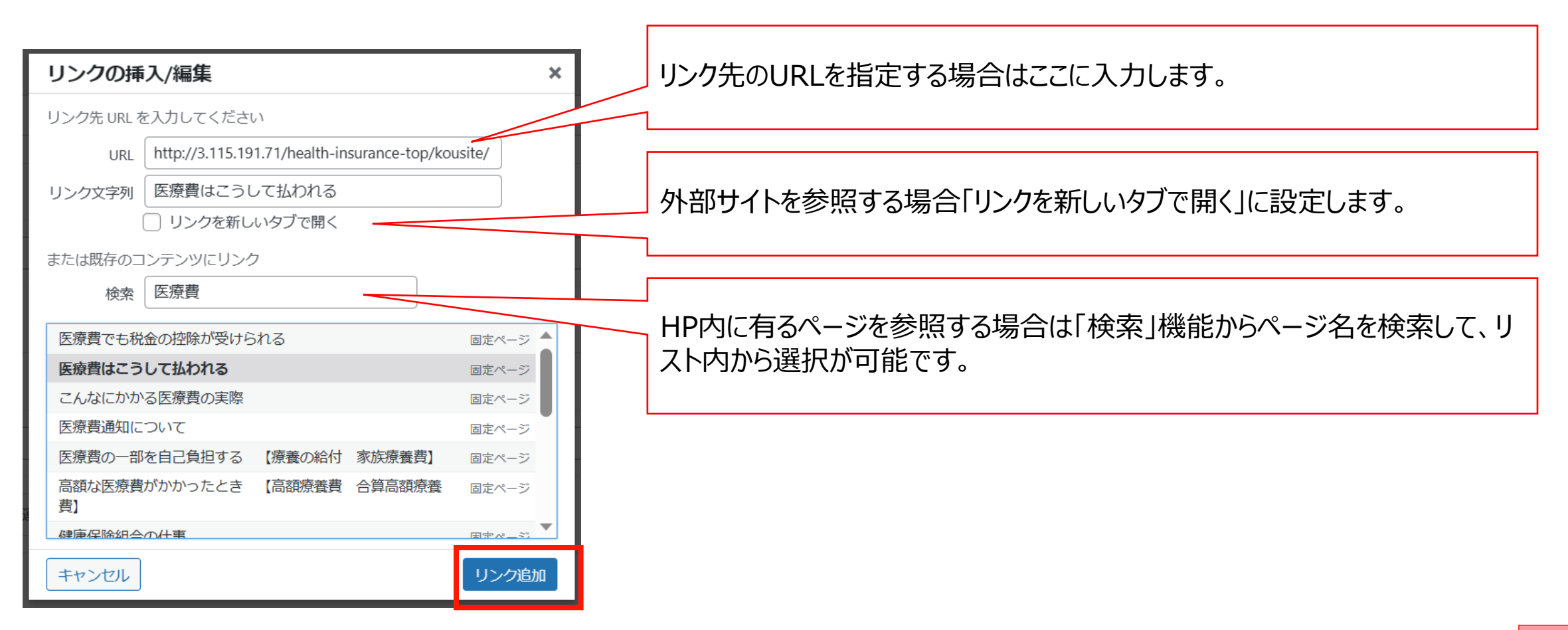

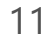

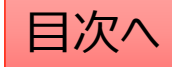

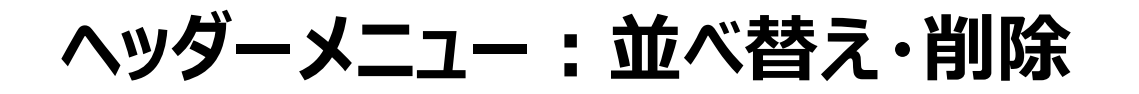

- 1. ヘッダーでは数字部分をドラッグ(左クリック長押し)して順序を並び替えます。
- 2. キャンペーンを削除する際には右端部分の「-」マークをクリックします。
- 3. キャンペーンを追加する場合は下部分の「追加」ボタンをクリックします。

|   | 表示·非表示 | <ul> <li>非表示にする</li> </ul>                                              | 公開 ヘント                                  |
|---|--------|-------------------------------------------------------------------------|-----------------------------------------|
| 1 | 見出し *  | 医療費                                                                     |                                         |
|   | リンク・   | リンクを選択                                                                  |                                         |
|   | 表示・非表示 | □ 非表示にする                                                                | ム曲ホリンですのこを定定文でしょう。                      |
| 2 | 見出し*   | 健保運営                                                                    |                                         |
|   | リンク・   | 健康保険組合の運営のしくみ <u>http://3.115.191.71/health-insurance-top/unei/</u> 🖉 🗙 |                                         |
|   | 表示・非表示 | <ul> <li>非表示にする</li> </ul>                                              |                                         |
| 4 | 見出し *  | 広報                                                                      | ※表示項目数に制限はありませんが、実際                     |
|   | リンク*   | 広報テスト1 <u>http://3.115.191.71/client_group 1_contents/</u> 🖉 🗙          | に表示されるエリアには幅の制約があります。                   |
|   |        | 追加                                                                      | 各項目の文字数は少なめにした上で、<br>4~6項目程度の表示をお勧めします。 |

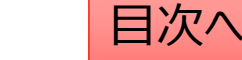

# 手続き・申請

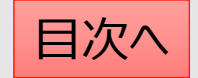

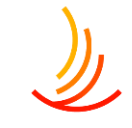

### カテゴリ名やアイコンを変更する方法

#### カテゴリ名やアイコンを変更する際は「カテゴリの追加・削除・編集」から以下の手順で変更します。

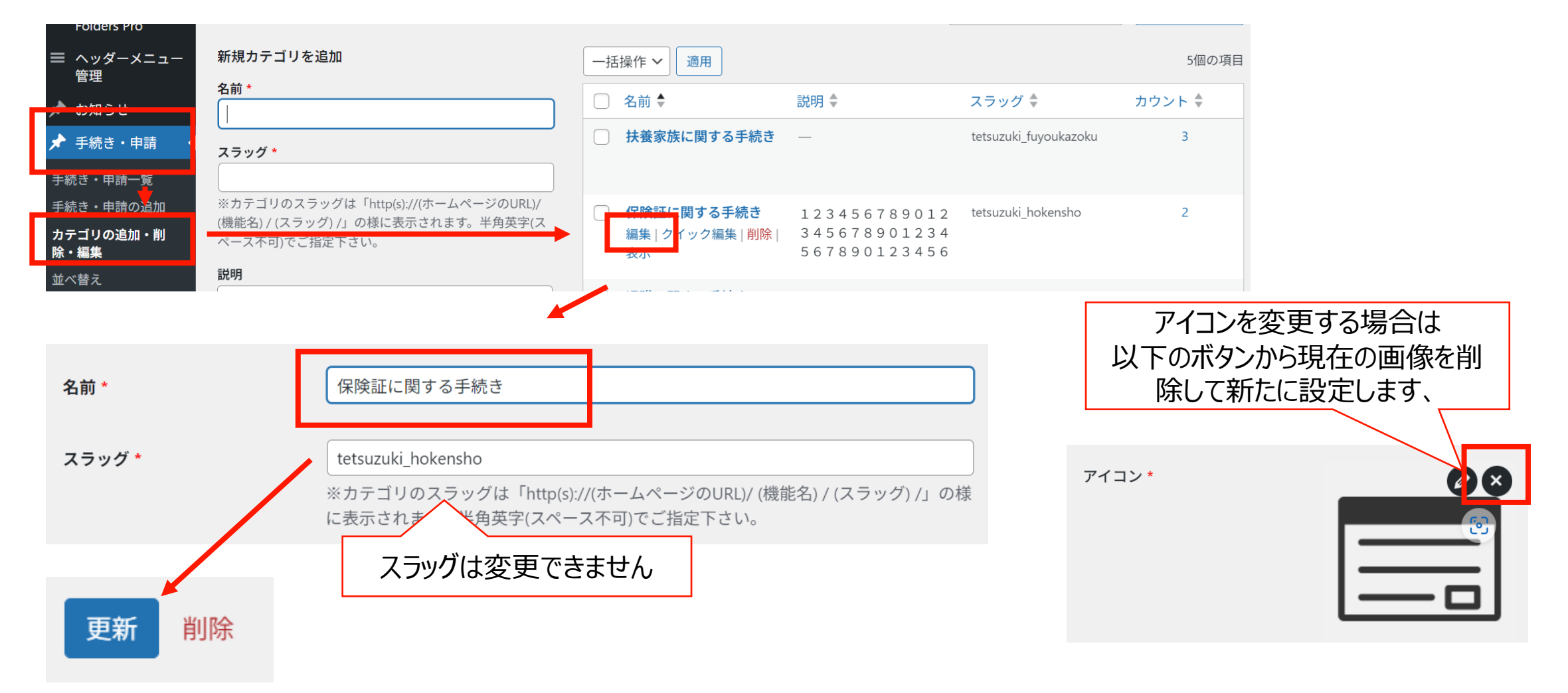

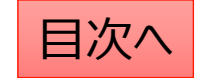

# ピックアップ(ロゴと文字列のリンク)

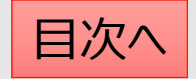

## ピックアップ:ピックアップの追加

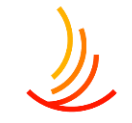

ピックアップではサイト内外のURLを指定して誘導を行うことができます。(公開は6つまで)

- 1. 「ピックアップ」→「ピックアップの追加」から作業を行います。
- 2. タイトルを設定します。このタイトルと「トップページ表示アイコン」が表示されます。
- 3. リンク先のURLを入力します。(外部サイトの場合は「リンク先を別ウインドウで開く」にチェックを入れます。)
- 4. トップページ表示アイコンを設定します。

※アイコンは選択なしも可(この場合はタイトルのみが表示されます。)

| 🖈 ピックアップ    | ピックアップ                                                            |                  | ~ ~ * |
|-------------|-------------------------------------------------------------------|------------------|-------|
| ピックアップ一覧    | 2 タイトルを追加*                                                        |                  |       |
| 1 ピックアップの追加 | リンク                                                               |                  |       |
| 並べ替え        | 3 URL*                                                            |                  |       |
|             | ٢                                                                 | □ リンク先を別ウインドウで開く |       |
|             | トップページ表示アイコン<br>添付する画像は50×50ピクセルが適切です。<br>画像が選択されていません<br>画像を追加する | ె                |       |

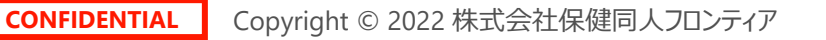

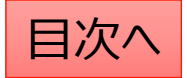

# ٩

## ピックアップ:画像設定の手順

1. 添付ファイルの選択「画像を追加する」をクリックします

トップページ表示アイコン

添付する画像は50×50ピクセルが適切です。

画像が選択されていません 画像を追加する

 新たな画像の場合は「ファイルをアップロード」から PC内の画像を選択するか、ファイルをドロップします。 (ドロップ・・・ファイルを左クリックのまま持ってくる)

| <b>高級もなけま</b><br>ファイルをアップロード<br>ドディアライブラリ |                                                            | ×<br>く 詳細を広げる |
|-------------------------------------------|------------------------------------------------------------|---------------|
|                                           |                                                            |               |
|                                           | ファイルをドロップしてアップロード<br>または<br>ファイルを選択<br>最大アップロードサイズ 100 M8. |               |
|                                           |                                                            |               |
|                                           |                                                            |               |
|                                           |                                                            | Select        |

#### 3. サイト内の画像の再利用は「メディアライブラリ」を選択

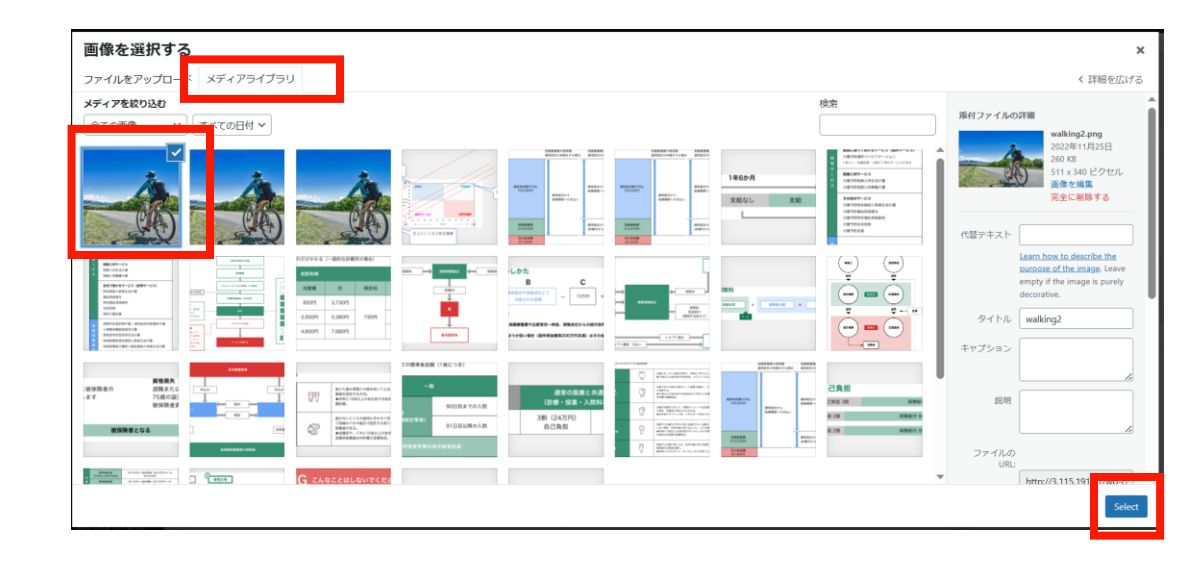

 ●像を変更する場合は一度削除してから 新たな画像を設定します 素付ファイル選択

※削除は登録解除の意味 です。ファイル自体は削除さ れず、メディアに残ります。 添付する画像は800×400ピクセルが適切です。

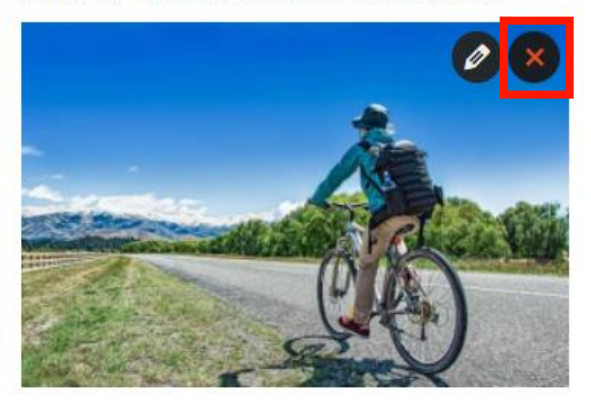

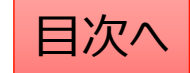

### ピックアップ:公開設定を行う

#### 公開設定では予約投稿や非表示設定等ができます。

- 1. 作成途中の場合は下書き保存を選択します。
- 2. 公開開始日を指定して予約投稿を行うことができます。

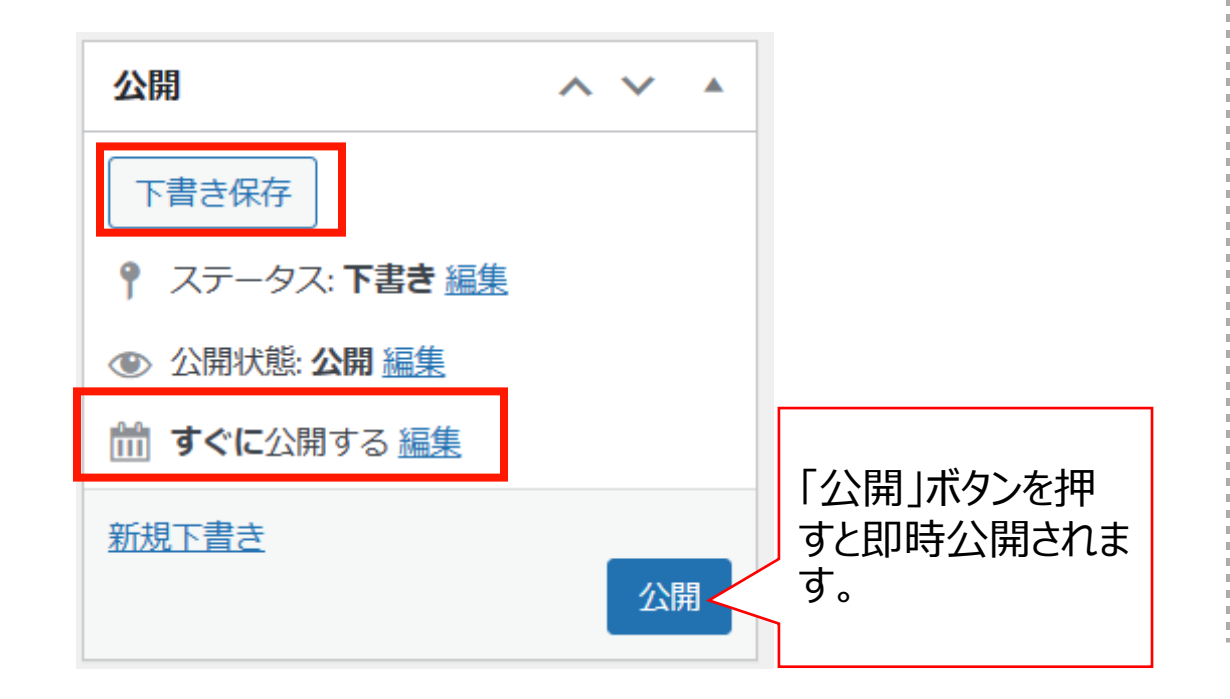

- 3. 公開終了日を指定して自動で公開を終了できます。
- 4. 非表示にチェックを入れるとトップページで非表示になりま す。

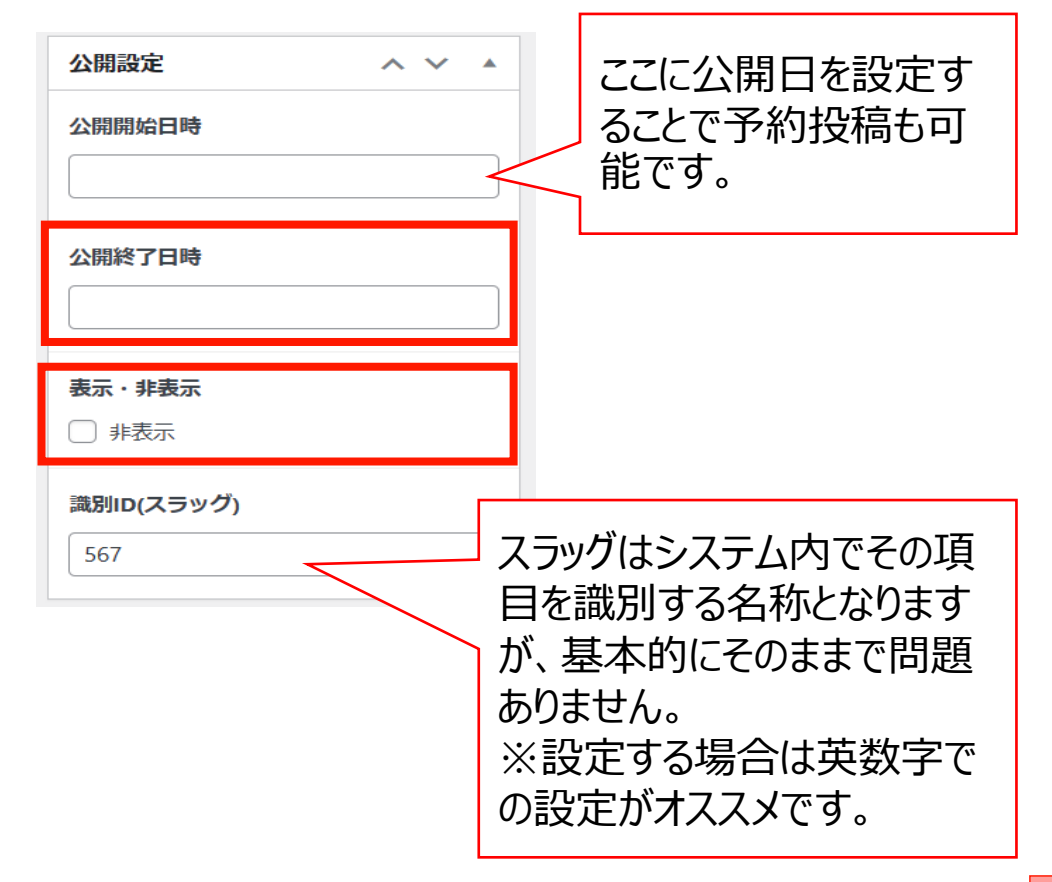

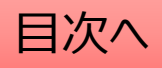

### 1. 編集…編集画面を開き、内容や公開設定を変更します。

ピックアップ:編集・削除・非表示の設定を行う

2. ゴミ箱へ移動…ゴミ箱に移動した記事は自動で非公開となります。

「ピックアップ一覧」から編集・削除等の操作ができます。

- 3. 新規下書き…選択した記事を複製して下書きから編集します。
- 4. 書き直して再発行…

選択した記事を複製し、指定した日時に複製元の記事に上書きします。

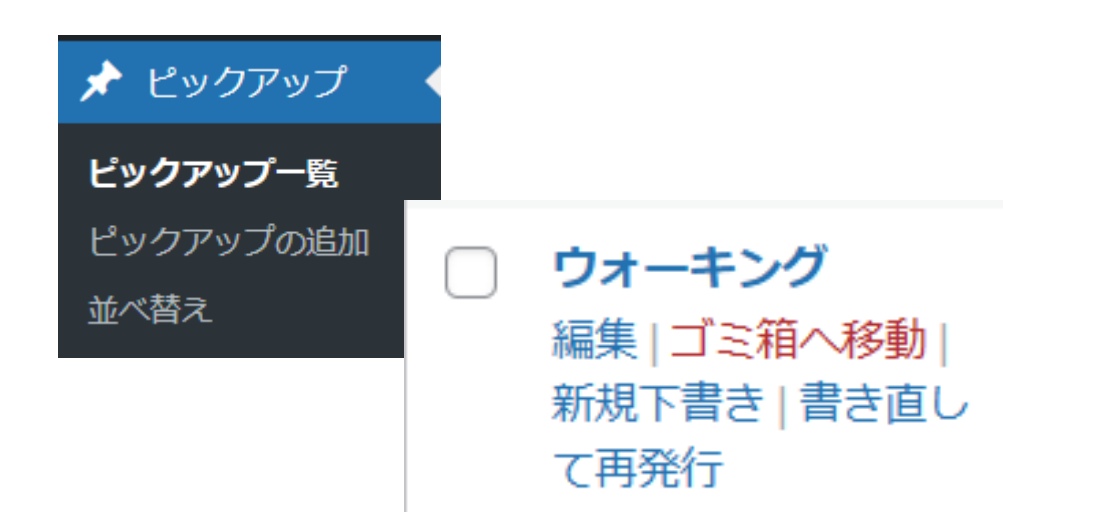

5. 一括操作ではチェックボックスをクリックして、複数の記 事の削除や複製の操作を行うことができます。

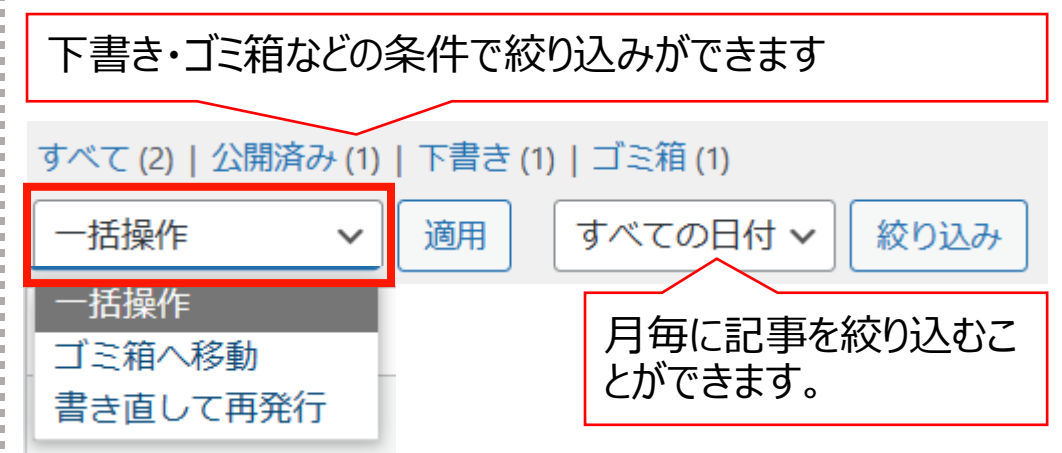

6. 右上の検索窓から検索ができます。

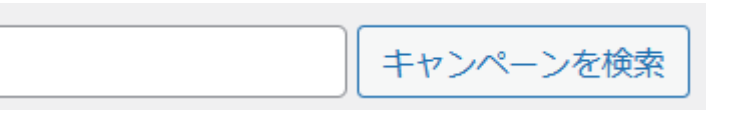

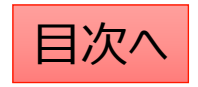

### ピックアップ: 並べ替え

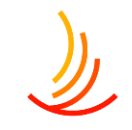

#### ピックアップの表示順序は任意に変更が可能です。

- 1. 「キャンペーン」→「並べ替え」から操作を行います。
- 2. タイトルをドラッグ(左クリック長押し)して順序を並び替えます。
- 3. 「並べ替え」確定を押して編集を完了させます。

※非表示の記事については並べ替え画面には表示されません。

| 並べ替え                |           |
|---------------------|-----------|
| ウォーキング              |           |
| 自転車                 |           |
| タイトルをドラッグ(ケクリック트畑し) | 並べ替え確定    |
| ショージャンシン(上シシシン表計し)  |           |
|                     | 最後に確定します。 |

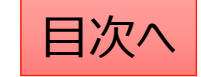

# 外部リンク(バナーのリンク)

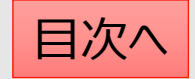

### 外部リンク:外部リンクの設定

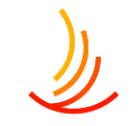

ここでは外部へのURLをバナー(画像)で表示させることが可能です。

- 1. 「外部リンク」→「外部リンクの追加」から作業を行います。
- 2. タイトルを設定します。(このタイトルは表示されません)
- 3. 画像ファイルを設定します。(エラー時の代替テキストは、タイトルと同じ文字列が推奨です。)
- 4. リンク先のURLを入力します。(外部サイトの場合は「リンク先を別ウインドウで開く」にチェックを入れます。)

| ▶ 外部リンク ・ | 外部リンク                    | ~ ~ *                                                              |
|-----------|--------------------------|--------------------------------------------------------------------|
|           | タイトルを追加 *<br>2<br>画像ファイル |                                                                    |
| 並べ替え      | 画像ファイル読み込みエラー時の代替テキスト *  | <b>添付ファイル選択</b><br>添付する画像は200×50ピクセルが適切です。<br>画像が選択されていません 画像を追加する |
|           | リンク<br>URL *<br>④        | リンク先を別ウインドウで開く                                                     |

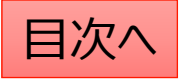

# ١

## 外部リンク:画像設定の手順

1. 添付ファイルの選択「画像を追加する」をクリックします

トップページ表示アイコン

添付する画像は50×50ピクセルが適切です。

画像が選択されていません 画像を追加する

 新たな画像の場合は「ファイルをアップロード」から PC内の画像を選択するか、ファイルをドロップします。 (ドロップ・・・ファイルを左クリックのまま持ってくる)

| <b>画像た窓切オス</b><br>ファイルをアップロード<br>ゲィアライブラリ |                                                            | ×<br>< 詳細を広げる |
|-------------------------------------------|------------------------------------------------------------|---------------|
|                                           |                                                            |               |
|                                           | ファイルをドロップしてアップロード<br>または<br>ファイルを選択<br>最大アップロードサイズ 100 M8、 |               |
|                                           |                                                            |               |
|                                           |                                                            |               |
|                                           |                                                            | Select        |

#### 3. サイト内の画像の再利用は「メディアライブラリ」を選択

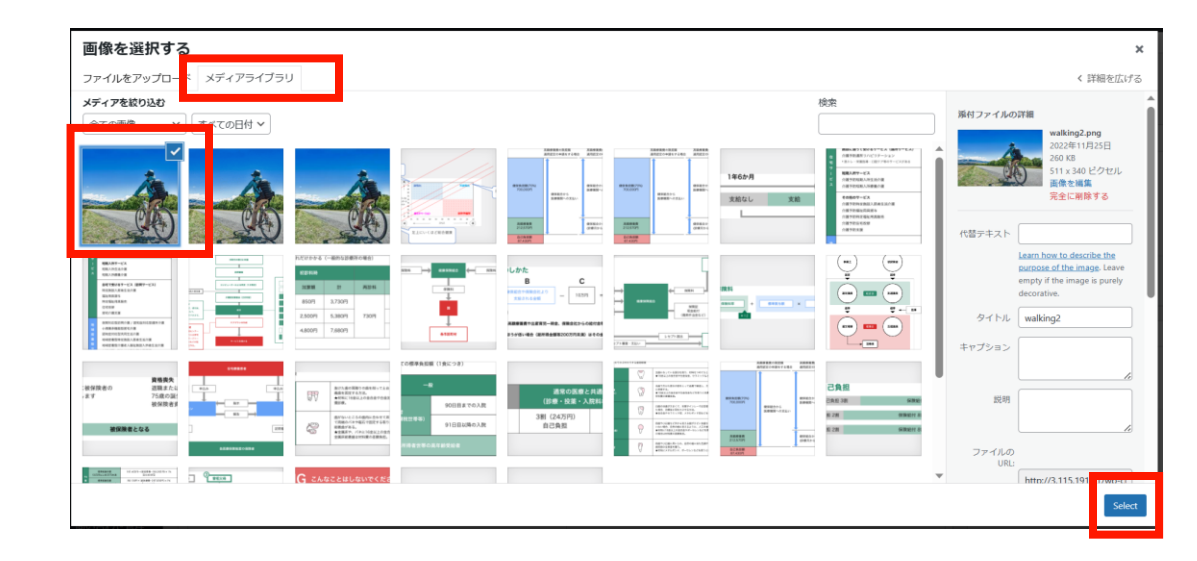

 ●像を変更する場合は一度削除してから 新たな画像を設定します 素付ファイル選択

※削除は登録解除の意味 です。ファイル自体は削除さ れず、メディアに残ります。 添付する画像は800×400ピクセルが適切です。

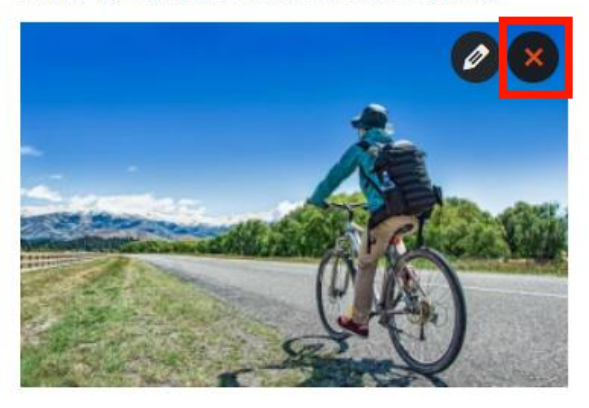

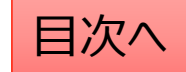

外部リンク:公開設定を行う 公開設定では予約投稿や非表示設定等ができます。

- 1. 作成途中の場合は下書き保存を選択します。
- 2. 公開開始日を指定して予約投稿を行うことができます。

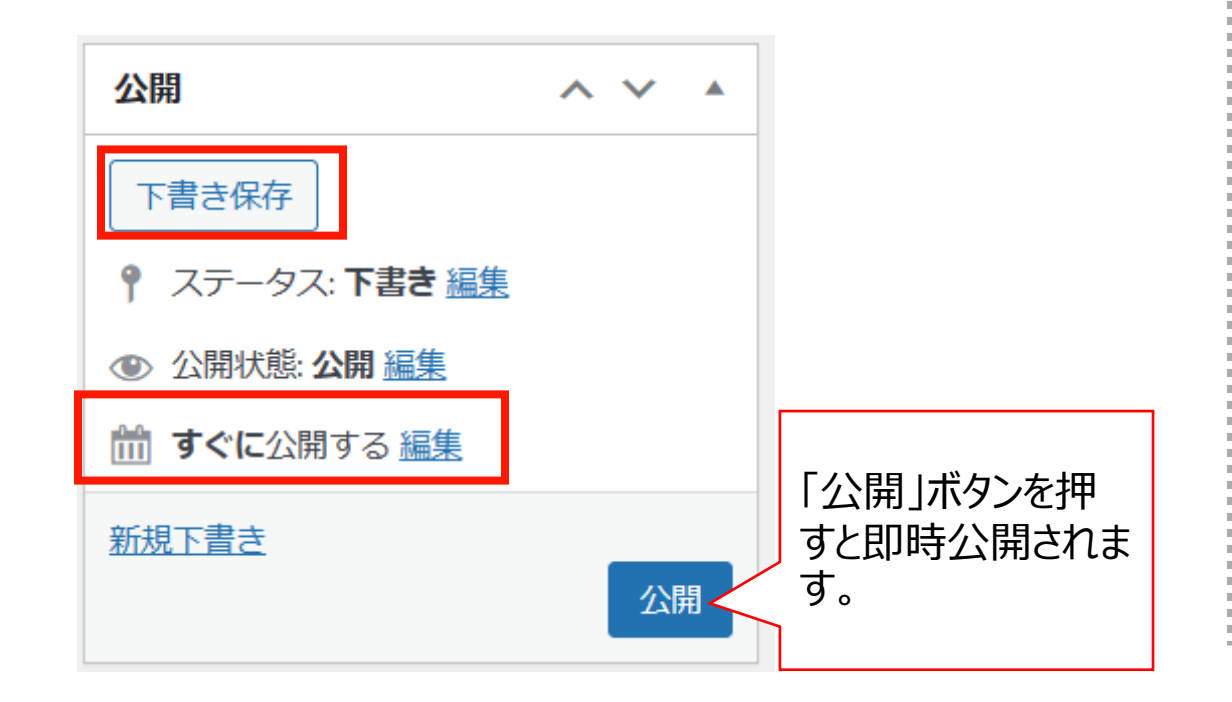

- 3. 公開終了日を指定して自動で公開を終了できます。
- 4. 非表示にチェックを入れるとトップページで非表示になりま す。

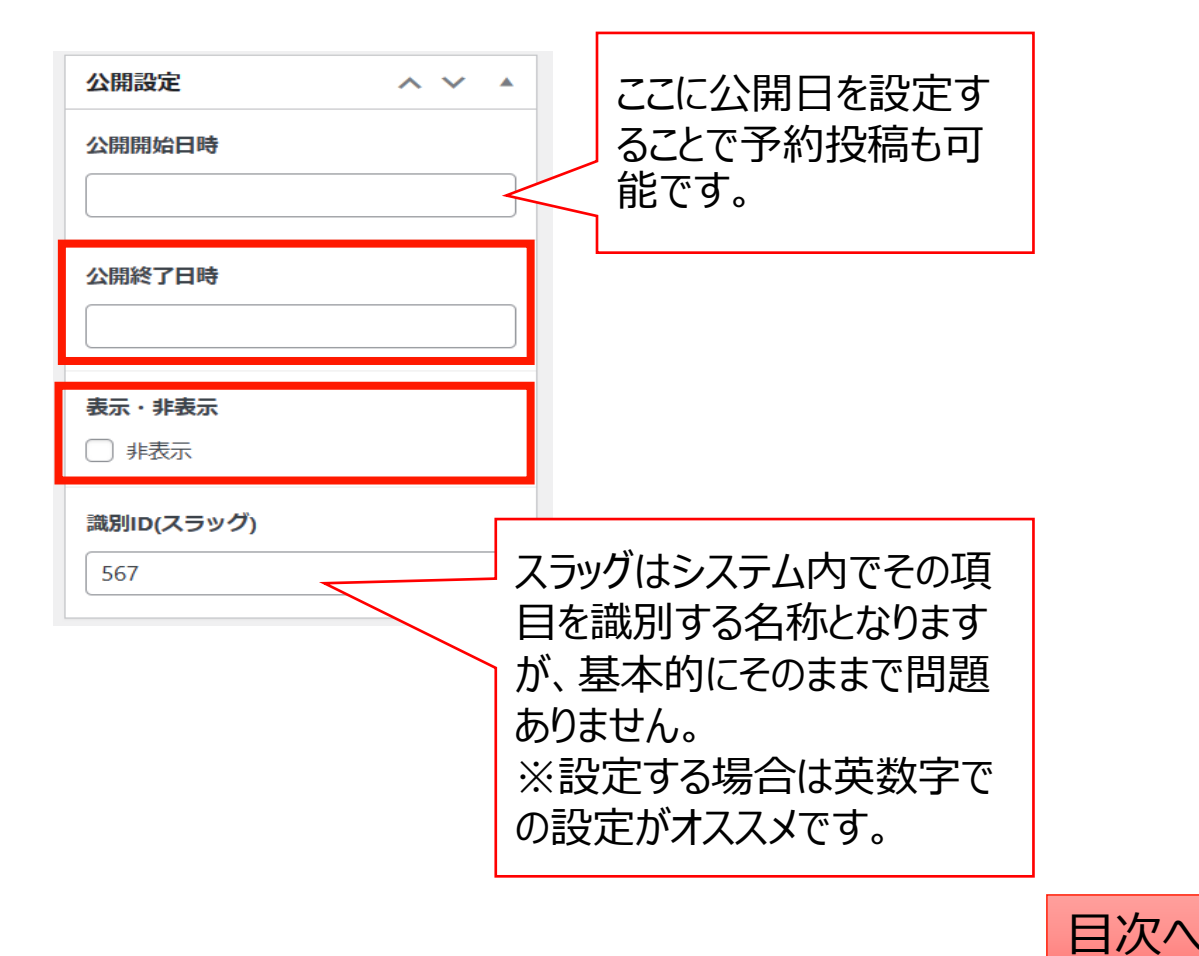

# 外部リンク:編集・削除・非表示の設定を行う

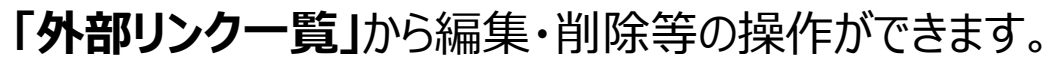

- 1. 編集…編集画面を開き、内容や公開設定を変更します。
- 2. ゴミ箱へ移動…ゴミ箱に移動した記事は自動で非公開となります。
- 3. 新規下書き…選択した記事を複製して下書きから編集します。
- 4. 書き直して再発行…

CONFIDENTIAL

選択した記事を複製し、指定した日時に複製元の記事に上書きします。

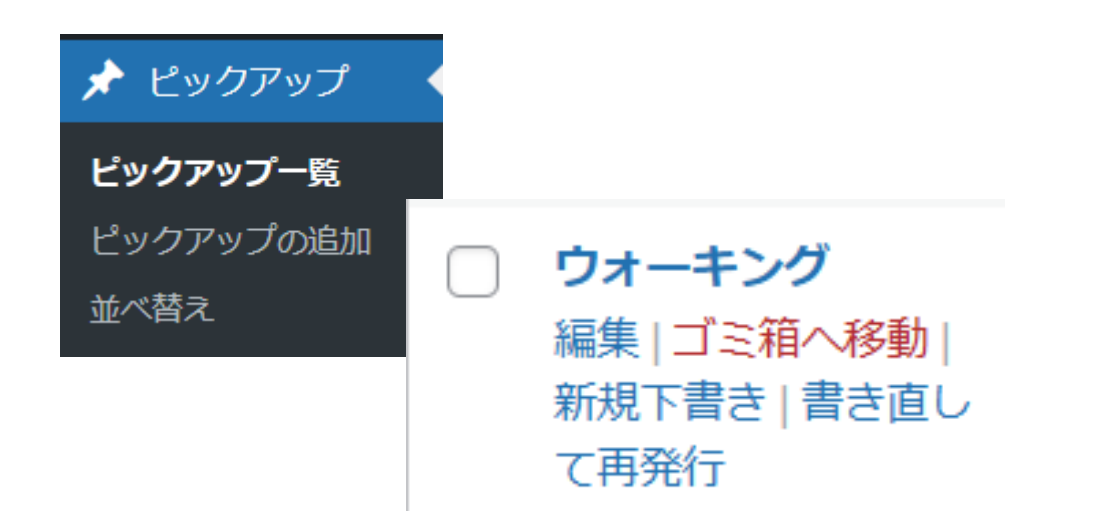

Copyright © 2022 株式会社保健同人フロンティア

5. 一括操作ではチェックボックスをクリックして、複数の記 事の削除や複製の操作を行うことができます。

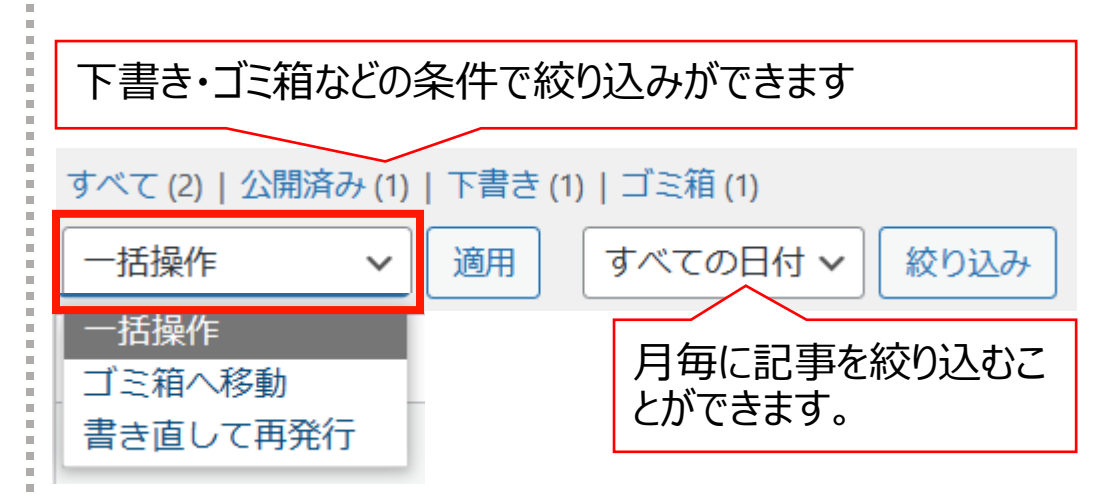

6. 右上の検索窓から検索ができます。

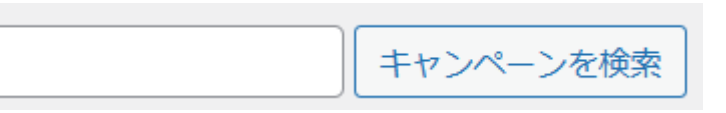

#### 外部リンク:並べ替え

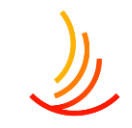

#### 外部リンクの表示順序は任意に変更が可能です。

- 1. 「外部リンク」→「並べ替え」から操作を行います。
- 2. タイトルをドラッグ(左クリック長押し)して順序を並び替えます。
- 3. 「並べ替え」確定を押して編集を完了させます。

※非表示の記事については並べ替え画面には表示されません。

| 並べ替え                |           |
|---------------------|-----------|
| ウォーキング              |           |
| 自転車                 |           |
|                     | 並べ替え確定    |
| ダイトルをトラック(左クリック長押し) |           |
|                     | 最後に確定します。 |

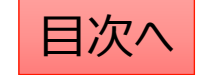

# フッター(サイト全体で下部に表示するメニュー)

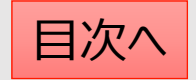

フッターメニュー:フッターメニューの設定

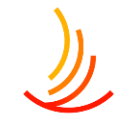

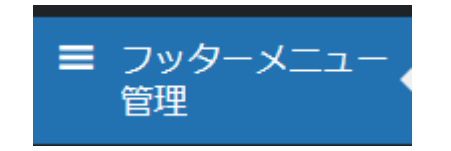

- フッターメニューはサイト全体でページの下部に表示されます。 1. グループ見出しを設定します。(グループは最大3つまで作成可能です。)
- 2. リンクの見出しとURLを設定します。

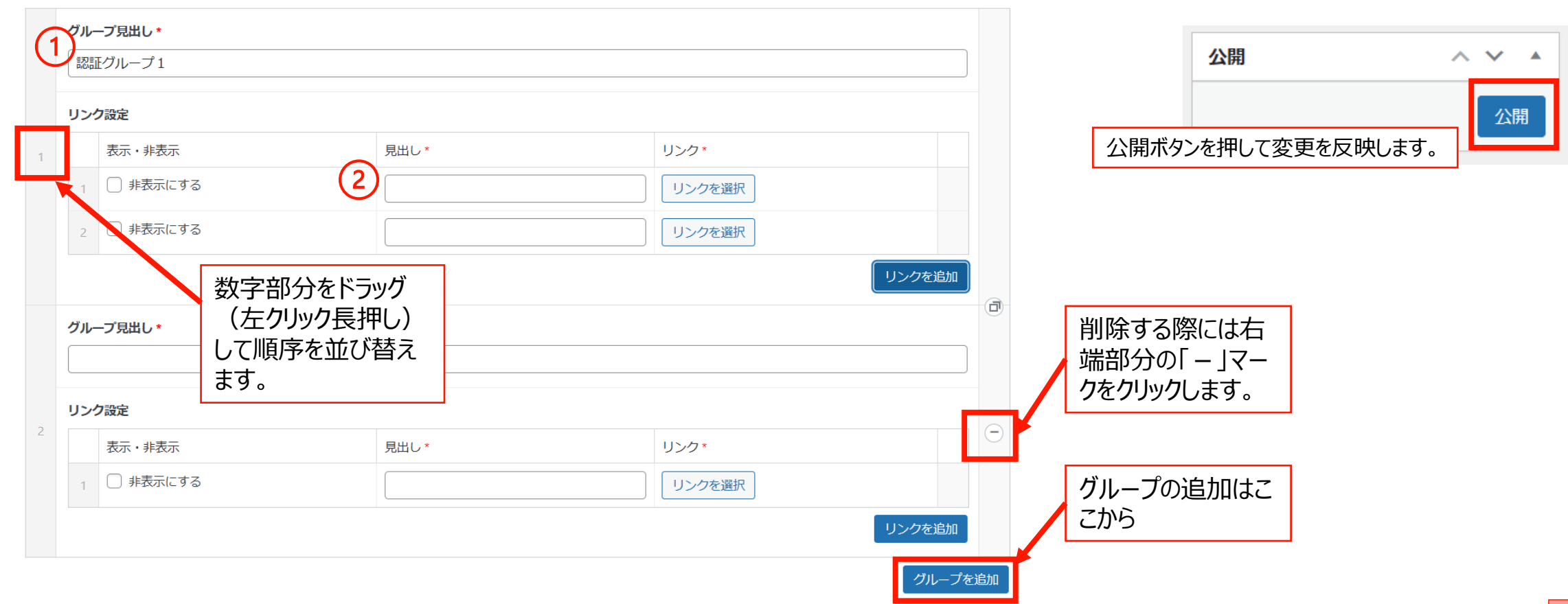

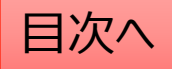

#### フッターメニュー:リンクの設定方法

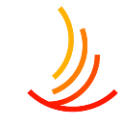

フッターメニューではURLを入力して指定するか、HP内にあるページを検索→指定を行うことができます。

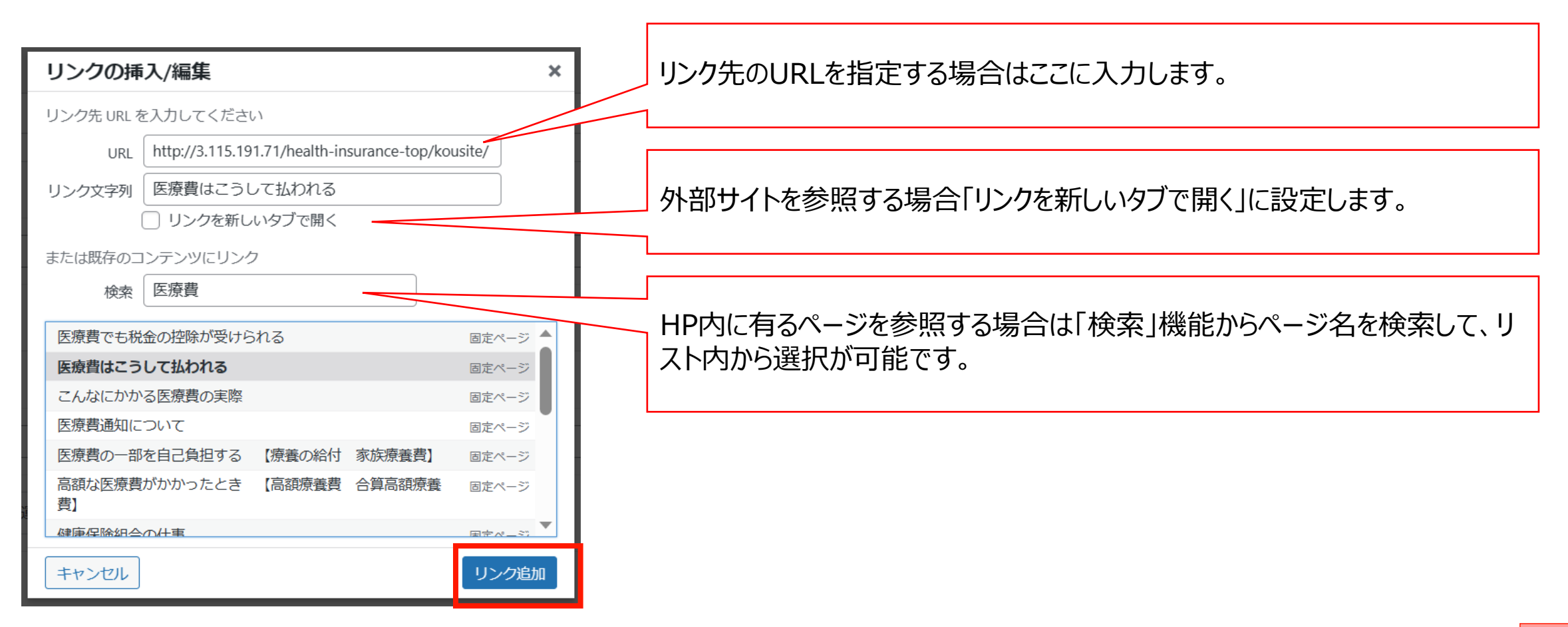

**CONFIDENTIAL** Copyright © 2022 株式会社保健同人フロンティア

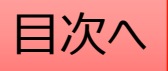

フッターメニューの並べ替え

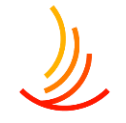

#### ■ フッターメニュー 管理

#### フッターメニューの並べ替えは「フッターメニュー管理」から以下の手順で行います。

| リンク設定        |                                     |        |  |
|--------------|-------------------------------------|--------|--|
| 表示・非表示       | 見出し*                                | リンク*   |  |
| 1 非表示にする     |                                     | リンクを選択 |  |
| 2 〕 非表示にする   |                                     | リンクを選択 |  |
| ブループ見出し *    | 数字部分をドラッグ(左クリック長押し)<br>して順序を並び替えます。 |        |  |
| ノンク設定 表示・非表示 | 見出し*                                | リンク *  |  |
|              |                                     |        |  |

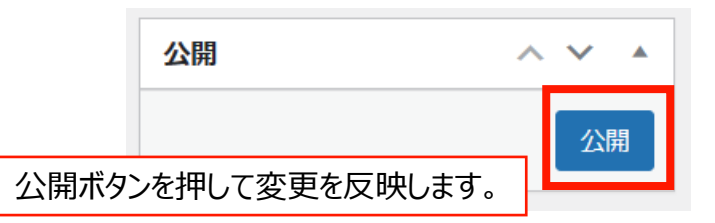

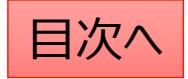

# Tips

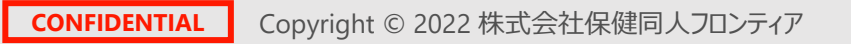

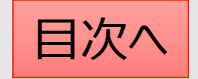

## 写真、イラスト、アイコンの探し方

写真を探す場合は以下のフリー素材のサイトがオススメです。 <u>写真素材なら「写真AC」無料(フリー)ダウンロードOK</u> <u>ストックフォト、フォトグラフィー、ロイヤリティフリーの画像 | Adobe Stock</u>

イラストを探す場合はこちら 無料イラスト・フリー素材なら「イラストAC」 かわいいフリー素材集いらすとや

アイコンを探す場合はこちら <u>アイコン素材ダウンロードサイト「icooon-mono」| 商用利用可能なアイコン素材が無料(フリー)ダウンロードで</u> <u>きるサイト | 6000個以上のアイコン素材を無料でダウンロードできるサイト ICOOON MONO</u>

イラストやアイコンはデジタル庁が配布している素材も種類が多くて良いです。 <u>イラストレーション・アイコン素材 | デジタル庁</u> ※以下のURLに健保WEBサイトで利用可能なイラストとロゴを格納しています。 <u>http://18.177.131.163/wp-content/uploads/designsystem-assets.zip</u>

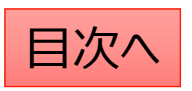

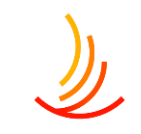

#### パワポで画像を作成する方法

右図のような縦長の画像をキャンペーンに載せると綺麗に掲載が出来ませんが、 パワーポイントで横長に編集することで掲載をすることが可能です。 キャンペーンだけでなく、ピックアップ等のバナー作成もこの形で作成が可能です。

以下の動画で作り方を解説していますのでご活用ください。 5月度相談事例 - Zoom

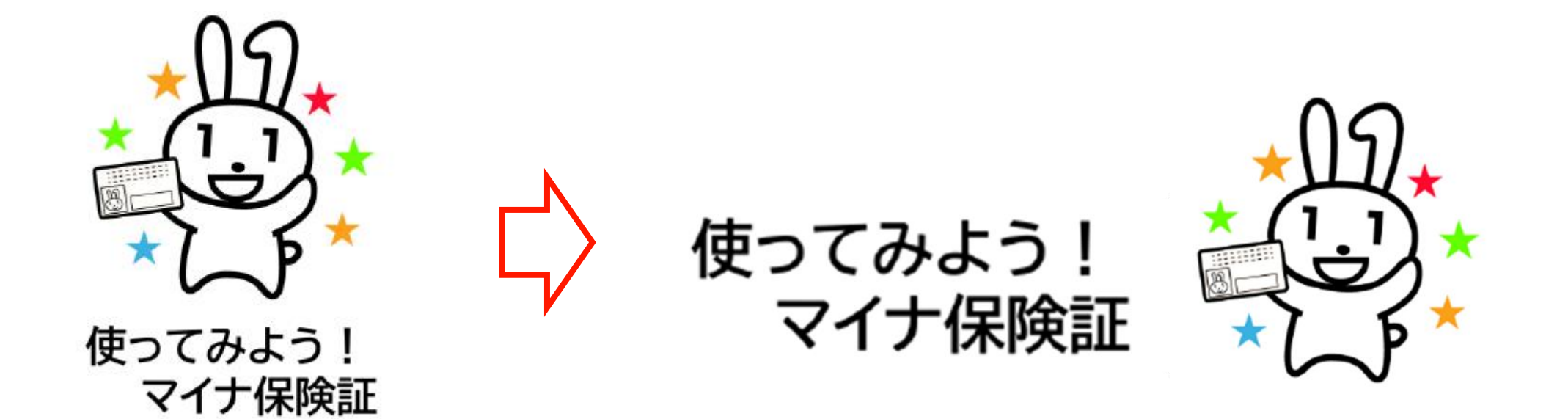

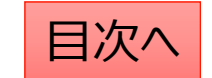

**CONFIDENTIAL** Copyright © 2022 株式会社保健同人フロンティア